# TreeRing QuickStart Guide: How to Add a Memory or Photo Using the TreeRing iPhone App

#### Step 1:

Search for TreeRing in the App Store and install the App

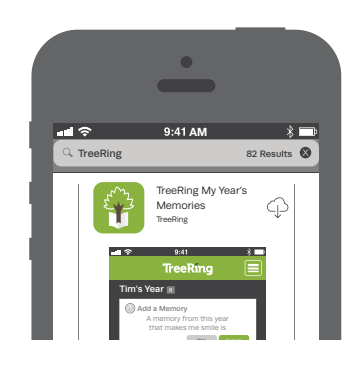

### **Optional**:

Choose Your Student (For Parents With Multiple Students)

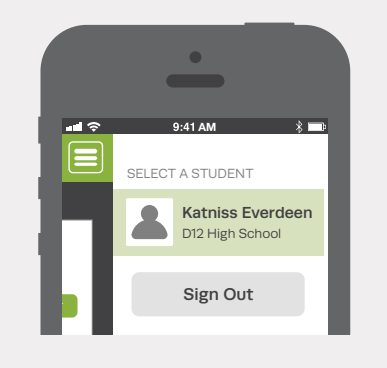

#### Step 5:

Buy Your Personal Copy! Purchase Current and Past TreeRing Yearbooks from the App

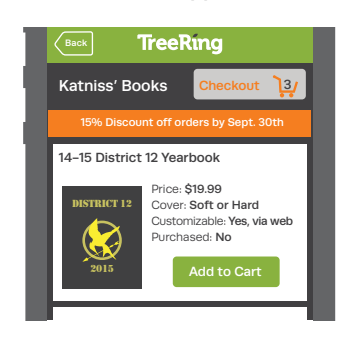

#### Step 2:

Sign into your TreeRing Account

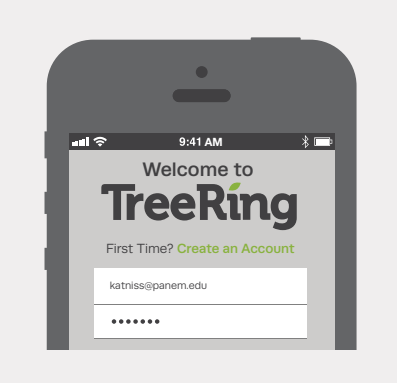

Step 3: Answer a Memory Question

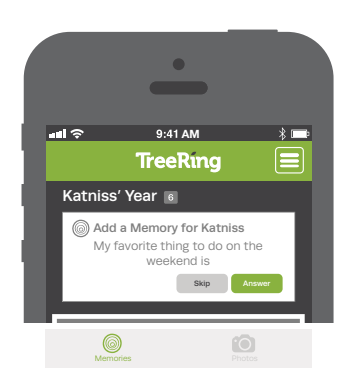

## Step 6:

To Add Your Photos & Memories to Your Yearbook, Sign in to Your TreeRing Account from a Computer www.TreeRing.com/signin

| Please enter your | account information to securely sign into 7 | reeRing                  |
|-------------------|---------------------------------------------|--------------------------|
| User Name         | katniss@panem.edu                           | No Account?<br>Get One!  |
| Password          | ****                                        | Forgot your<br>password? |
|                   | C Remember Me                               |                          |
|                   | Can                                         | Cel Sign In              |

Create an Account if You Don't Have One: 1. Click "Create an Account" 2. Enter your Group's Private Passcode: 10138151665191

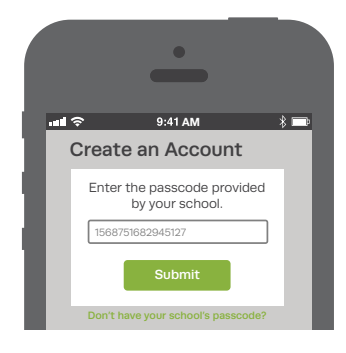

### Step 4:

Add or Take a New Photo

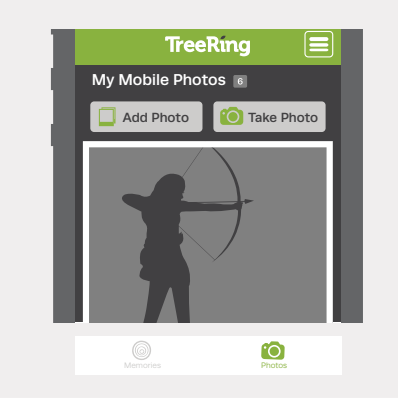

Step 7:

Drag & Drop Your Memories Onto Your Personal Pages

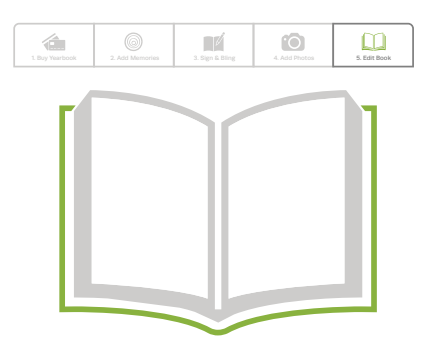

**TreeRing** Patent Pending © 2015 TreeRing Corporation